Echo360 is collaborating with Amazon to deliver native close captioning. This feature should be available in the next few months.

Until that time, here are instructions to use YouTube and Echo360 to generate automatic captions for your videos. We will go over the general steps, and then move on to more detailed instructions with screenshots.

# **Captioning Overview**

- 1) Record your video.
  - Leave a little room at the top and bottom for the subtitles (YouTube puts the captions on the bottom; Echo360 puts the captions at the top).
  - It is important to annunciate, speaking clearly and slowly. This may feel unnatural at first, but is crucial for an accurate closed caption.
  - Film horizontally, 16x9 (widescreen).
  - Create a test video and review it to make sure lighting and audio are satisfactory before you invest a lot of time recording.
  - Consider contacting CTE for lecture capturing advice or equipment loans (453-2258).
- 2) You may want to cut your movies down into topics to help your students manage the information you are presenting. Be aware that YouTube can have trouble auto-captioning long videos. Echo360 has tools to edit your video if you need to cut it into shorter segments.
- 3) Upload your movies to YouTube. This may involve downloading your movies from Echo360. If you do not have a YouTube account, you will have to create one.
- 4) Wait a long time. YouTube captions your video automatically, but this can take a while. I recommend uploading your movies at the end of the workday and checking on them the following morning.
- 5) Review and edit your captions using YouTube's Creator Studio "Video Manager" and the "Edit" dropdown menu. This will take you to the "Manage Subtitles and Closed Captions" section. Click the button under "Published". This will take you to "View published subtitles and CC" page. You can edit the caption text below the movie, just click in the box.
- 6) Download your captions from YouTube. This requires being in the "View published subtitles and CC" page, where you can use the "Actions" dropdown to download a .vtt or .srt file.
- 7) Upload the captions to your original Echo360 movie in the Echo360 library. When you view your video from the Echo360 library, in the right panel you will see "Captions", and next to that "Add", in blue, with a dropdown arrow next to it. Click on the dropdown menu, click "Upload", and navigate to the .vtt or .srt file you downloaded from YouTube.
- 8) If you need to embed your Echo360 video into an online resource, click the "Sharing" button to navigate to the "Sharing" panel. Under "Public links", click the "ADD LINK" button. The "Public links" details appear. Click the "Embed" button on the right, and copy the code out of the pop-up dialogue that appears.

Keep in mind that the automatic captions YouTube provides are a free service from Google, and terms and conditions may change. These instructions were current as of 05/01/2018. Created by SIUC CTE.

# Detailed instructions (with screenshots)

- 1) Create your video. Slow down and speak clearly! Leave room at the top and the bottom for the captions.
- 2) After creating your video, you can use Echo360 if you need to edit it.

| echo Dashboard Library       | Courses *                |
|------------------------------|--------------------------|
| Library                      | Search Q                 |
| UPLOAD CONTENT               |                          |
| My Content<br>Shared with me | View<br>Create copy      |
|                              | Feb 6, 201: Edit details |
|                              | Delete                   |

| echō Deenboard Library Courses * |                                   | Precila Prmantal * 👩 * 🚟 |
|----------------------------------|-----------------------------------|--------------------------|
|                                  | RESTORE                           | Jan Jac at               |
|                                  |                                   |                          |
| 4.9                              | ► 219687/A34 - 40 MAKE CUT DELETE |                          |

b.

Echo360's editing tools are simple, allowing you to make cuts and delete the portions of your videos you do not want.

| Accessibility Clampe to fit   Construction of the intervent intervent inte                                                                                                    | Accessibility Encorpore to fix                                                                                                    |  |
|----------------------------------------------------------------------------------------------------|----------------------------------------------------------------------------------------------------|--|
| Image: Image:                                                                                                    | D So P + New + B / L + E = + Net N. × . × + + R +<br>Here I made a list by acceptable do accept the list fasters. Without the list teatres, is access nearby as<br>Severe set. It you use the list fasters, the access mader will be you accer the list, how may near the list fasters, it as                                                                                                    |  |
| Accessibility Checker         Insert marks a list by vary, devices marker will serve the trainer, where we have been been average to the trainer with the variable of the trainer marker will serve the trainer will serve the trainer will serve                                                                                                    | Accessibility Checker ×  There I make a list by using classicers instead of using the list feature. Without the list testure, a sumen reader with the list testure, is sumen reader with the list testure. The sum may true classifier the list, box many true with the testure reader with the sum may true to the sum may true to th |  |
| Beer franks lich by song decksders model of using the list barter.       With the list barter is the list barter is the list                                                                                                    | Here I made a list by using characters inclead of using the list feature. Without the list teature, a science nearber o<br>secretices. It you use the list housing, the science reader will be you know when you enter the list, how many term                                                                                                    |  |
| + See 241 finiture: Mentifies year list as list is the second reader.         + 'f' & Soler's to de baar marginal formatting         - year can avoidy change is it marbanil list         Tale is a mable, the boat can so use tables because flags are difficult and confineing. How would you read fails table one load?         Tale is a mable, the boat can so use tables because flags are difficult and confineing. How would you read fails table one load?         Tale is a mable, the boat can so use tables because flags are difficult and confineing. How would you read fails table one load?         Tale is a mable, the boat can so use tables because flags are difficult and confineing. How would you read fails table one load?         Tale is a mable, the boat can so use tables because flags are difficult and confineing. How would you read fails table one load?         Tale is a mable, the boat can so use tables because flags are difficult and confineing. How would you read fails table, the load?         Tale is a mable, the boat can so use tables because flags are difficult and confineing. How would you read fails table one load?         Tale is a mable, the boat can so use tables because flags are difficult and confineing. How would you read fails table one load?         Automatic for table one difficult and confineing. How would you read fails table one load?         No artist table one difficult and confineing. How would you read fails table one load?         No artist table one difficult and confineing. How would you read fails table one load?         No artist table one difficult and confineing. How would you read fails table o                                                                                                    | the manifer of the larged Hem before it reads H, and the screen reader will be you know that you have left the 2st. grans issues to an                                                                                                    |  |
| rto enserto tote that maximil formulating<br>-post can availy change to manihund lide:<br>Tak is a mide, 0% best not to use tables because facy are difficult and confining. How would you read this table on tota?<br>Patient Additional Addition:<br>Patient and agree with the same<br>Arriver Liorformal 228927-PF-SAND 2017-MV<br>Tain<br>Network and the content has changed<br>- Veters<br>Veters<br>Veter | -the last future identifies yets list as a fast to the senser render.                                                                                                    |  |
| This is a table, 10 bed not to use tables because fary are difficult and confining. How would you read this table not loa?         Denot datilation:         Denot datilation:         Process tar. do not agree with the mer.         Denot tar. do not agree with the mer.         Denot tar. do not agree with the mer.         Denot tar. do not agree with the mer.         Denot tar. do not agree with the mer.         Denot tar. do not agree with the mer.         Denot tar. do not agree with the mer.         Denot tar. do not agree with the mer.         Denot tar. do not agree with the mer.         Denot tar. do not agree with the mer.         Denot tar. do not agree with the mer.         Denot tar. do not agree with the mer.         Denot tar. do not agree with tar.         Denot tar. do not agree with tar.         Denot tar.         Denot tar. <t< th=""><th>-if's éssier to tote that mantail formatting<br/>-you can easily change to manhand lists</th><th></th></t<>                                                                                                    | -if's éssier to tote that mantail formatting<br>-you can easily change to manhand lists                                                                                                    |  |
| This is a table, 10 best act to use tables because facy are difficult and confining. How would you read this table on load?         Description that ages with the new         Percent database         At the North Allianse:         Percent database         At the North Allianse:         Percent database         At the confirming.         At the confirming.                                                                                                    |                                                                                                    |  |
| International State of the State of the                                                                                                    |                                                                                                    |  |
| Parcent Allibrate     Percent for a space with the new     Percent for do not a space with the new       Art To a the choice space with the new     Art To a the choice space with the new       Art To a the choice space with the new     Art To a the choice space with the new       Art To a the choice space with the new     Art To a the choice space with the new       Art To a the choice space with the new     Art To a the choice space with the new       Art To a the choice space with the new     Art To a the choice space with the new       Art To a the choice space with the new     Art To a the choice space with the new       Art To a the choice space with the new     Art To a the choice space with the new       Art To a the choice space with the new     Art To a the choice space with the new       Art To a the choice space with the new     Art To a the choice space with the new       Art To a the choice space with the new     Art To a the choice space with the new       Art To a the choice space with the new     Art To a the choice space with the new       Art To a the choice space with the new     Art To a the choice space with the new       Art To a the choice space with the new     Art To a the choice space with the new                                                                                                    | Lass is a same, its took to so the same because hey are difficult and conflueng. How would you read this hole out toot?                                                                                                    |  |
| Ar To UN Die 20 af<br>Ar To UN Die 20 af<br>Nachtweisendersteinen freie Unergela<br>Understeinen freie Unergela<br>Understeinen freie Unerge                                                                                                    | Probaged Additionses: Process that dagnee with the name Process that do not appeer with the mase                                                                                                    |  |
| Vorient Lothinneit 229927-89-5AND 201740/ Omen Pet                                                                                                    |                                                                                                    |  |
| Notify students that the centers has charged                                                                                                    | Varitari Jurianza (32892) - PP-SAND 201740/ Owen Pet                                                                                                    |  |
|                                                                                                    | C Notify audoms that the content has changed                                                                                                    |  |
|                                                                                                    |                                                                                                    |  |
|                                                                                                    |                                                                                                    |  |
|                                                                                                    | tion former the                                                                                                    |  |
|                                                                                                    | tites formation from                                                                                                    |  |
|                                                                                                    | Linker Scenarale East                                                                                                    |  |
|                                                                                                    | Linker Science and Emer                                                                                                    |  |
|                                                                                                    | Linker Scorrested Entre                                                                                                    |  |
|                                                                                                    | Liphen Scores and Ener                                                                                                    |  |
|                                                                                                    | Linker Konreg Kelt                                                                                                    |  |
|                                                                                                    |                                                                                                    |  |
|                                                                                                    |                                                                                                    |  |

c.

The "revert" button appears in the sections you have deleted, allowing you to undo changes.

3) Download your movie from Echo360 and bring it into YouTube.

|                              | Courses *        |                                                              |
|------------------------------|------------------|--------------------------------------------------------------|
| Library                      | Search           | Q                                                            |
| UPLOAD CONTENT<br>My Content |                  | View                                                         |
| Shared with me               | s2l_a Feb 6, 201 | Create copy<br>Share<br>Edit details<br>Edit video<br>Delete |
|                              |                  | Download                                                     |

Upload the movie to your YouTube account.

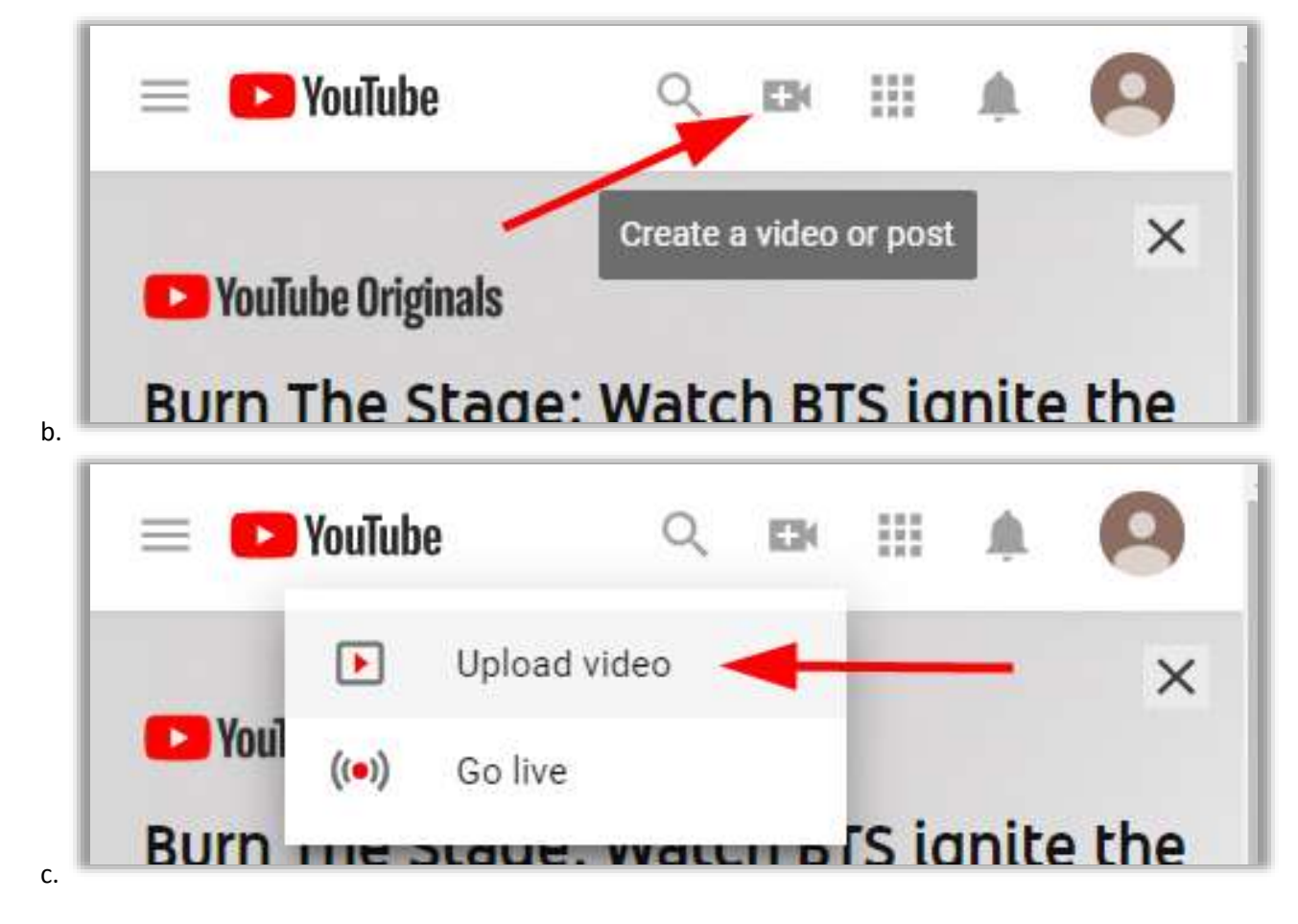

- 4) Wait a long time. YouTube will caption your movie automatically. If your video doesn't generate automatic captions, it could be due to one or more of the following reasons:
  - The captions are not available yet due to processing complex audio in the video.
  - The video is too long.
  - The video has poor sound quality or contains speech that YouTube doesn't recognize.
  - There is a long period of silence at the beginning of the video.
  - There are multiple speakers whose speech overlaps.
  - The language in the video is not yet supported by automatic captions.

5) Review and edit your captions using YouTube's Creator Studio "Video Manager" and the "Edit" dropdown menu.

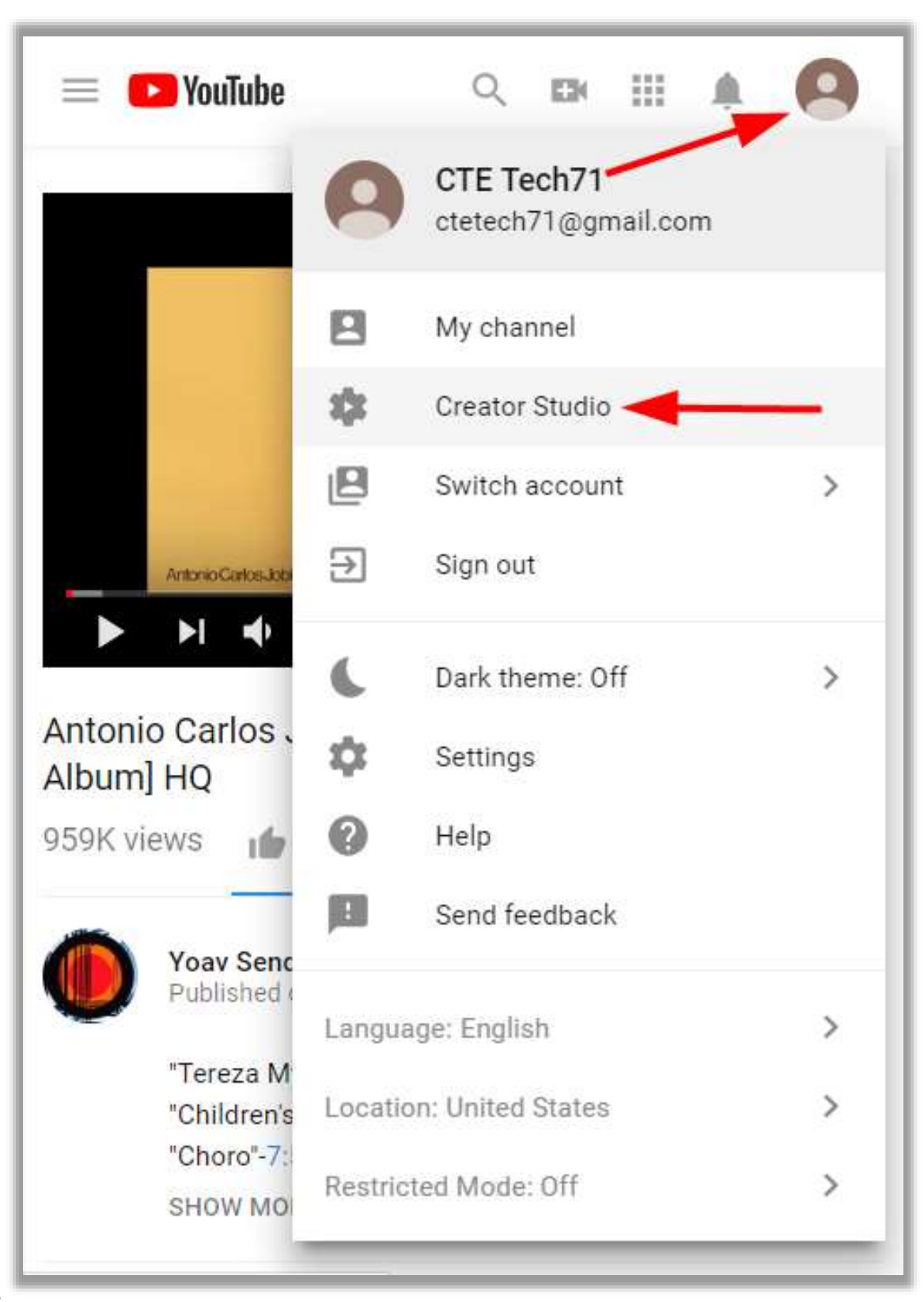

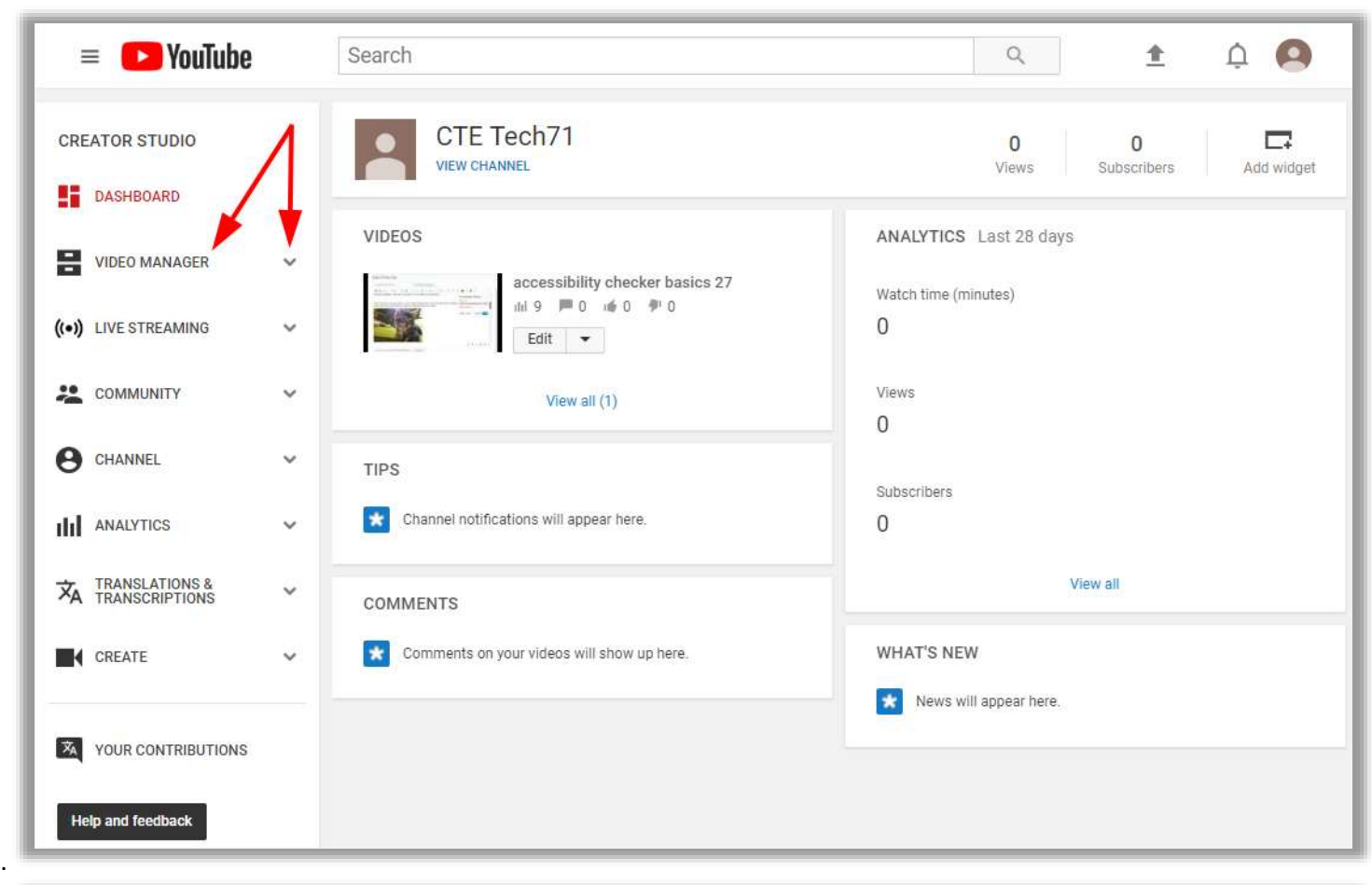

b.

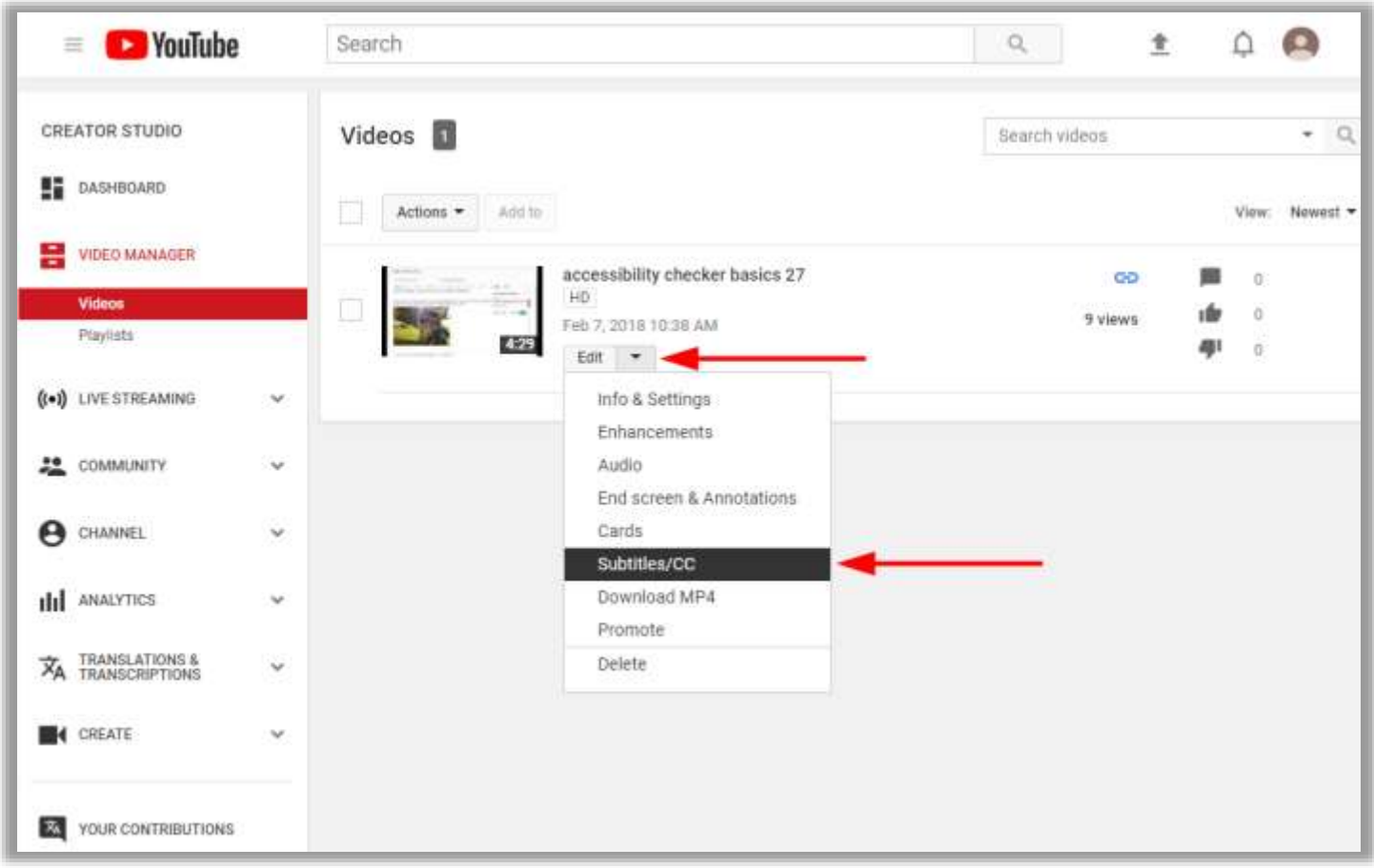

You are in the "Manage Subtitles and Closed Captions" section. Click the button under "Published". This will take you to the "View published subtitles and CC" section. That section is where you can edit your captions.

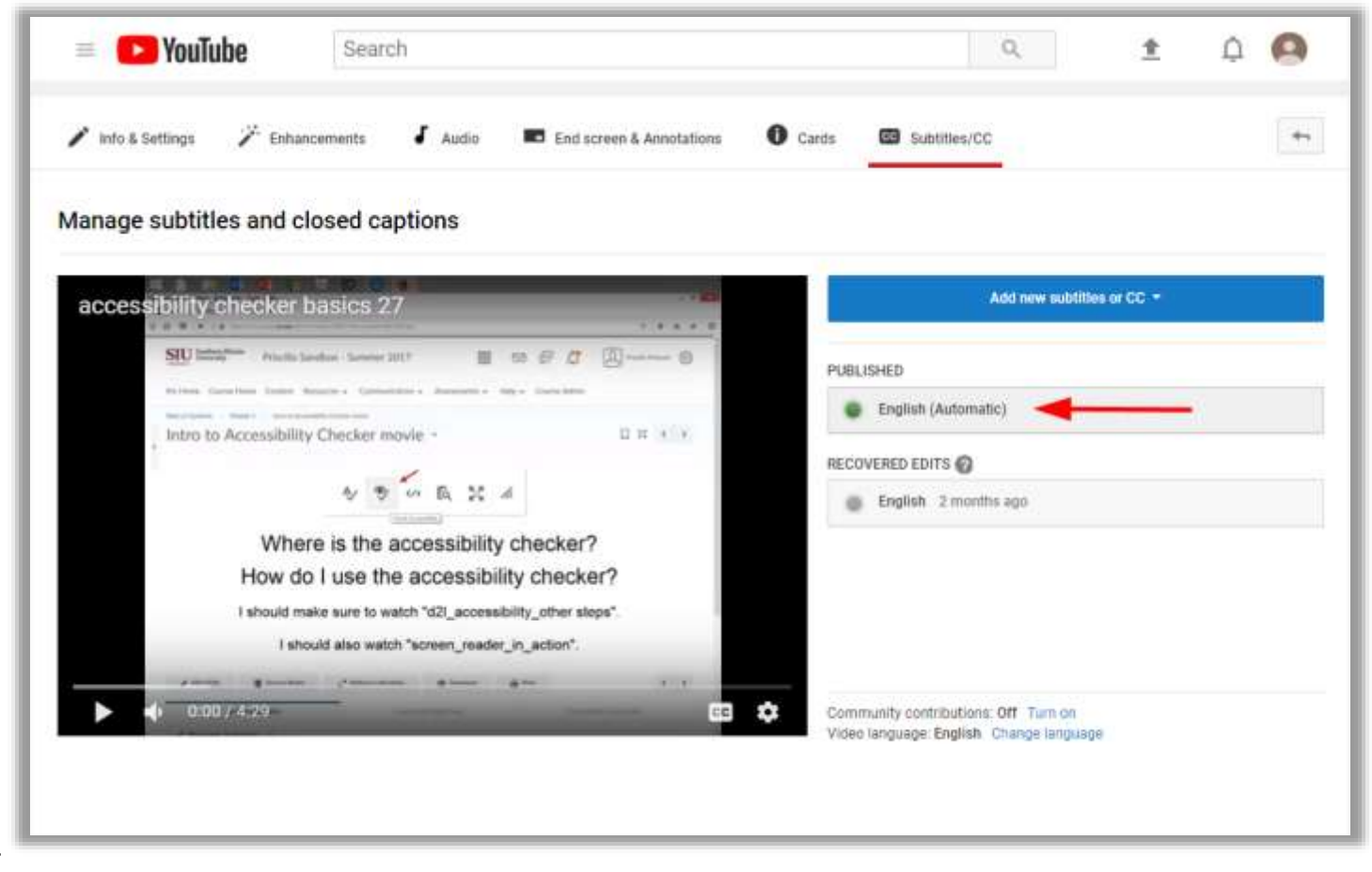

You are in the "View published subtitles and CC" section. You can edit the caption text below the movie, just click in the box. Use the timeline play bar to find your text, and you can adjust the size of your text boxes.

|                             |                                             |                       |                     |                                                   | 2                   |                                      |                               |                                   |                        |
|-----------------------------|---------------------------------------------|-----------------------|---------------------|---------------------------------------------------|---------------------|--------------------------------------|-------------------------------|-----------------------------------|------------------------|
| info & s                    | Settings 🎢 Enhanceme                        | nts 🖌 Audio           | End screen          | & Annotations                                     | Cards               | Subtitles/                           | cc                            |                                   | +                      |
| <b>iew pu</b><br>ibtitles/C | blished subtitles an<br>Disource: Automatic | d CC: English         | (Automatic)         |                                                   |                     |                                      |                               | Edit                              | Unpublis               |
| Actions 💌                   |                                             |                       |                     |                                                   |                     |                                      |                               |                                   |                        |
|                             | *****                                       |                       |                     | 21-21-24                                          |                     | 6 0 0                                |                               |                                   |                        |
|                             | Edd HTML section it is in                   | the lower:            | acc                 | essibility ch                                     | ескег ра            | SICS 2.7                             |                               |                                   |                        |
|                             | right hand corner                           |                       |                     | Edit HTM                                          | L File              |                                      |                               |                                   |                        |
| erer w                      | the Hurshield mark with a                   | is some at langelow.  |                     | B 6 7 -                                           | there is a          | I B HOR I BOA                        |                               |                                   |                        |
| 124.0                       | over your web page instea                   | ad of covering        | - T                 | The approximation                                 | a danitar out works | in the best pages the states         | a Dil. You will still aged it | anner de inne con                 |                        |
|                             | many kind of lowing the ar-                 | needbillthi           |                     | Simpret and DUL                                   | for asymphicity     |                                      | iter of married to            |                                   |                        |
| 1.29.6                      | checker will prompt you to                  | o fix I want to       |                     | If I format t                                     | till.               |                                      | reen reader will read         | "Heading level                    |                        |
|                             | announce usuals list out                    | R and see             |                     | one" out los                                      |                     |                                      | he user will know it i        | e a title.                        |                        |
| 1.34.7                      | what comes up if the issue                  | e is unfamiliar       |                     | If I formul this treads this results this section | Contraction of the  | 0,245557.00**                        | und "Houding Irvel two" or    | loud right Selice it              |                        |
| i la si-tri                 |                                             |                       |                     | ,                                                 | chance              | to fix it here                       | it is telling i               | ne ser                            | 1.00                   |
| 1:39.5                      | learn more when I click th                  | ie in topic to        |                     |                                                   |                     |                                      | to my imag                    | e we                              | -                      |
|                             |                                             | A MARKET AND A MARKET | •                   | 1-1-45/                                           | 4.29                |                                      | Locate text                   |                                   | ₿ 🗘                    |
| 1:44.1                      | what's need to repair and                   | give me #             | 1                   | 1.50                                              | Table .             | 205 205                              | 2.10                          | 10 220                            | 2:28                   |
|                             |                                             |                       | sib <mark>en</mark> | inceto fix it here i<br>ing me                    | t is can<br>higi    | see that it has<br>hlighted my image | Image it<br>graphic           | will read buttr<br>adorable to as | on in order<br>oply my |
| 144.0                       | chance to fix if here it is t               | etting me             | er to a             | add alter, tive tex                               | d to my now         | v when a screen re                   | ader kitten i s               | till need clsar                   | iges I do              |

e.

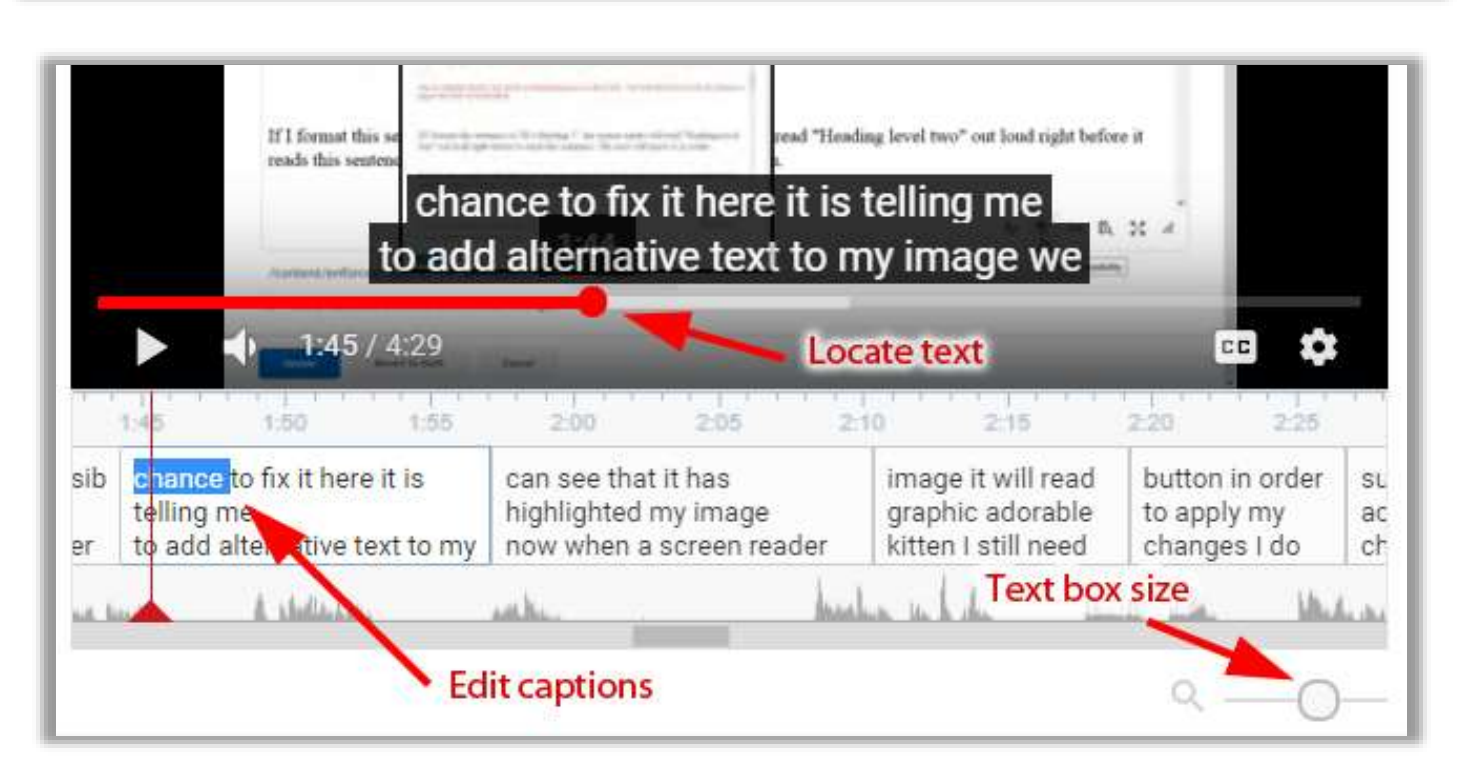

6) Download your captions from YouTube. This requires being in the "View published subtitles and CC" page, where you can use the "Actions" dropdown to download a .vtt or .srt file.

| = 🖸                    | YouTube                                                                          | ۹ 🛓 🗘 🔕                                                                                                    |         |
|------------------------|----------------------------------------------------------------------------------|----------------------------------------------------------------------------------------------------|---------|
| 🖍 Info &               | Settings 🎢 Enhancements 🛛 Audio                                                  | End screen & Annotations     Cards     Subtitles/CC                                                                                                    |         |
| View pu<br>Subtitles/C | ublished subtitles and CC: English (A<br>CC source: Automatic                    | utomatic) Edit Unpublish                                                                                                    |         |
| Actions -              |                                                                                  |                                                                                                    |         |
| Downloa                | ad                                                                               | accordibility abacker beside 07                                                                                                    | ŝ       |
| .vtt                   | MU section #15 in the lower                                                      | accessibility checker basics 27                                                                                                    |         |
| .srt                   | nt hand corner                                                                   | Edit HTML File                                                                                                    |         |
| sbv                    |                                                                                  | Accessibility (Scangle to fix biocent leaders +                                                                                                    |         |
| 1:24.6                 | the check mark with an eye it looks<br>over your web page instead of covering    | The accessibility checker only works in the bind pages you create in D2L. You will still need to review the items you import into D2L for accessibility.                                                                                |         |
| 1:24.6<br>1:29.8       | every kind of issue the accessibility checker will prompt you to fix I want to   | If I format this sentence to "H1-Heading 1", the screen reader will read "Heading level<br>one" out loud right before it reads this sentence. The user will know it is a title.                                                         |         |
| 1:29.8<br>1:34.7       | encourage you to just run it and see<br>what comes up if the issue is unfamiliar | If I format this sentence to "H2-Heading 2", the screen reader will read "Heading level two" out load right before it reads this sentence. The user will know it is a subtitle or subsection.                                           |         |
| 1:34.7<br>1:39.5       | to you you can google that topic to<br>learn more when I click the               | to add alternative text to my image we                                                                                                    |         |
| 1:39.5<br>1:44.3       | accessibility checker it will show me<br>what I need to repair and give me a     | D     145     1:50     1:55     2:00     2:05     2:10     2:15     2:20     2:21       accessib     chance to fix it here it is     can see that it has     image it will read     button in order                                     | 5<br>et |
| 1:44.3<br>1:57.2       | chance to fix it here it is telling me<br>to add alternative text to my image we | lity         telling me         highlighted my image         graphic adorable         to apply my           checker         to add alternative text to my         now when a screen reader         graphic adorable         to apply my | 1       |

7) Upload the captions to your original Echo360 movie in your Echo360 library. When you view your video from the Echo360 library, in the right panel you will see "Captions", and next to that "Add" in blue with a dropdown arrow next to it. Click on the dropdown menu, click "Upload" and navigate to your .vtt or .srt file you downloaded from YouTube.

|                    |                                                                                                    | G () 1                           |                                                                                                    |
|--------------------|----------------------------------------------------------------------------------------------------|----------------------------------|----------------------------------------------------------------------------------------------------|
|                    | $\label{eq:alpha} \begin{array}{c} \displaystyle & \displaystyle \underset{m=0}{\blacksquare} \ \ \mbox{blue} \ \ \mbox{blue} \ \ \ \mbox{blue} \ \ \ \ \ \ \ \ \ \ \ \ \ \ \ \ \ \ \$ | 17.4 (#14)                       |                                                                                                    |
|                    | SIU Martines   Princila Sandbox - Summer 2017                                                                                                    | • • • • • • • •                  |                                                                                                    |
|                    | Mellans Gamelline Enden Rosanov Conversion                                                                                                    | v Womannes v Hele a Taxas Adria  |                                                                                                    |
|                    | Intro to Accessibility Checker movi                                                                                                    | e · D X ( )                      |                                                                                                    |
|                    | A/ 99- 0                                                                                                    | ⊳ Б. 50 ∦                        |                                                                                                    |
|                    |                                                                                                    | entil                            |                                                                                                    |
|                    | Where is the ac                                                                                                    | cessibility checker?             |                                                                                                    |
|                    | Feb How do I use the a                                                                                                    | accessibility checker?           |                                                                                                    |
|                    | I should make sure to watch                                                                                                    | "d2l_accessibility_other steps". |                                                                                                    |
|                    | I should also watch "                                                                                                    | creen_reader_in_action".         |                                                                                                    |
|                    | 🖌 the 1764 🛛 Sector Baser 💡 Bellant or devides                                                                                                    | O Sundare de Ares 6 3            |                                                                                                    |
|                    | Additiv Octobel                                                                                                    | (cecloke service                 |                                                                                                    |
|                    |                                                                                                    |                                  |                                                                                                    |
|                    |                                                                                                    |                                  |                                                                                                    |
|                    |                                                                                                    |                                  | <b>d</b> 10 × <b>A</b>                                                                                                    |
| ▶ ⊕                |                                                                                                    |                                  | 📢 )) 1.0x 🗳 🖨                                                                                                    |
| ▶ @                |                                                                                                    |                                  | <b>4))</b> 1.0x 🗳 🗃                                                                                                    |
| ▶ - ⊕              |                                                                                                    |                                  | <b>4</b> )) 1.0x 🛱 🗄                                                                                                    |
| ▶ @                |                                                                                                    |                                  | I.Ox 🖨 🖨                                                                                                    |
| ► 🕤                | PUBLISHING                                                                                                    | SHARING                          | Incomposition       Owner                                                                                                    |
| INFO               | PUBLISHING                                                                                                    | SHARING                          | Income     Income     Income |
|                    | PUBLISHING                                                                                                    | SHARING                          | I.0x    Owner    Priscilla Pime    Auto-publish    Captions                                                                                                    |
| INFO<br>Publishing | PUBLISHING                                                                                                    | SHARING                          | Image: Owner     Priscilla Pime       Owner     Priscilla Pime       Auto-publish     Auto-publish       Captions     Ac       Processed files     Uplo                                                                                                    |
| INFO<br>Publishing | PUBLISHING                                                                                                    | SHARING                          | Income     Priscilla Pime       Owner     Priscilla Pime       Auto-publish     Auto-publish       Captions     Auto-publish       Processed files     Uplo       Dele                                                                                                    |
| INFO<br>Publishing | PUBLISHING<br>Not published anywhere                                                                                                    | SHARING                          | Income       Priscilla Pime         Owner       Priscilla Pime         Auto-publish       Auto-publish         Captions       Auto-publish         Processed files       Uplo         auctio.mp3       2:                                                                                                    |
| INFO<br>Publishing | PUBLISHING<br>Not published anywhere                                                                                                    | SHARING                          | Owner       Priscilla Pime         Auto-publish       Auto-publish         Captions       Auto-publish         Processed files       Uplo         auctio.mp3       21         sd1.mp4       5                                                                                                    |
| INFO<br>Publishing | PUBLISHING<br>Not published anywhere                                                                                                    | SHARING                          | Owner    Priscilla Pime    Auto-publish    Captions    Processed files    uctio.mp3    sci1.mp4                                                                                                    |
| INFO<br>Publishing | PUBLISHING<br>Not published anywhere                                                                                                    | SHARING                          | Owner    Priscilla Pime    Auto-publish    Captions    Processed files    audio.mp3    sd1.mp4    12                                                                                                    |
| NFO                | PUBLISHING<br>Not published anywhere                                                                                                    | SHARING                          | Image: Auto-publish         Captions         Processed files         audio.mp3         sd1.mp4         5         hd1.mp4         Source files                                                                                                    |
| ▶ 💿<br>Publishing  | PUBLISHING<br>Not published anywhere                                                                                                    | SHARING                          | Income       Priscilla Pime         Auto-publish       Auto-publish         Captions       Auto         Processed files       Uplo         audio.mp3       2.         sd1.mp4       12         Source files       Source files                                                                                                    |

A "cc" button in the lower right-hand corner indicates that you have closed captions with your movies. Click this button to turn closed captions on and off.

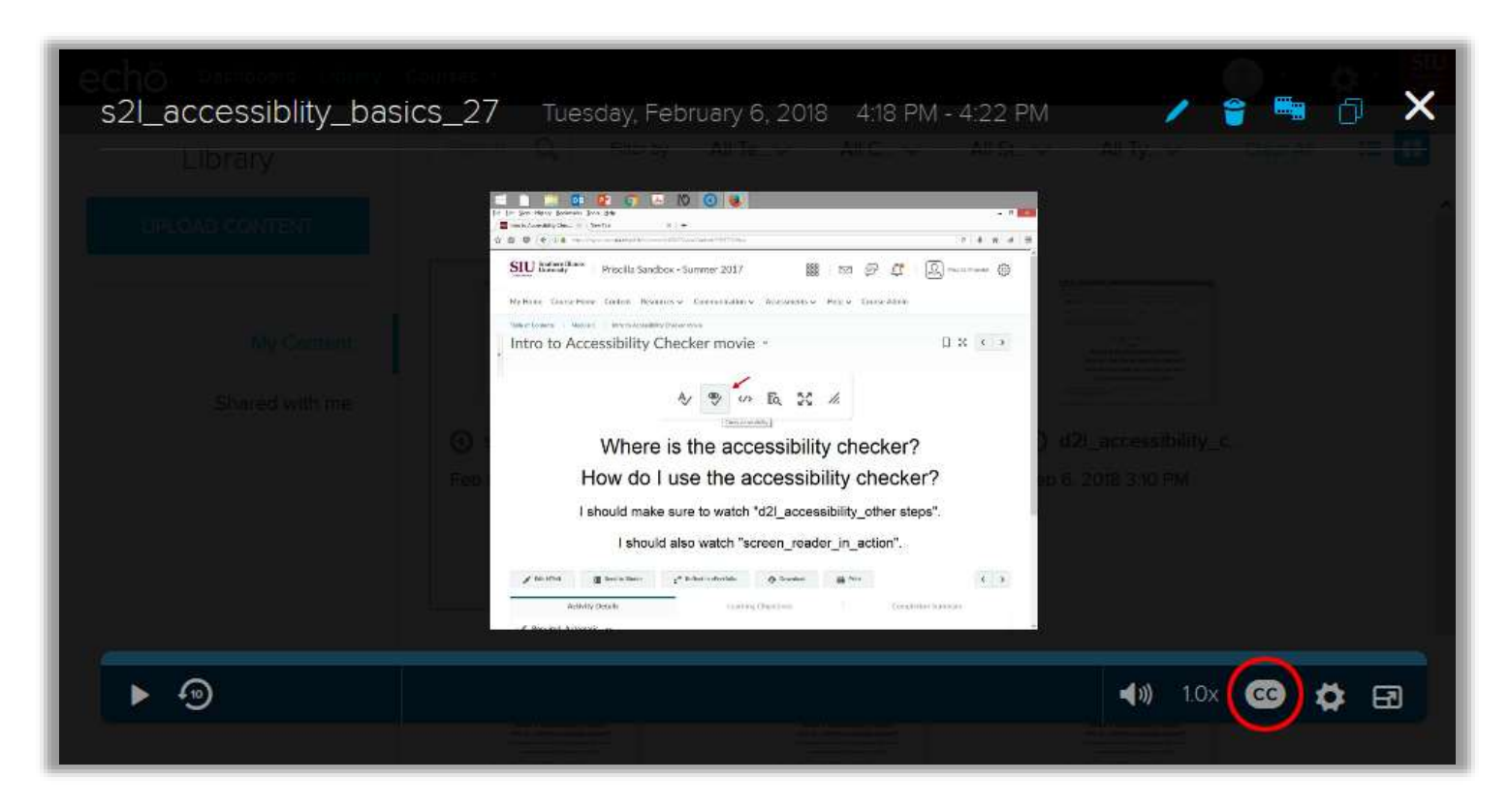

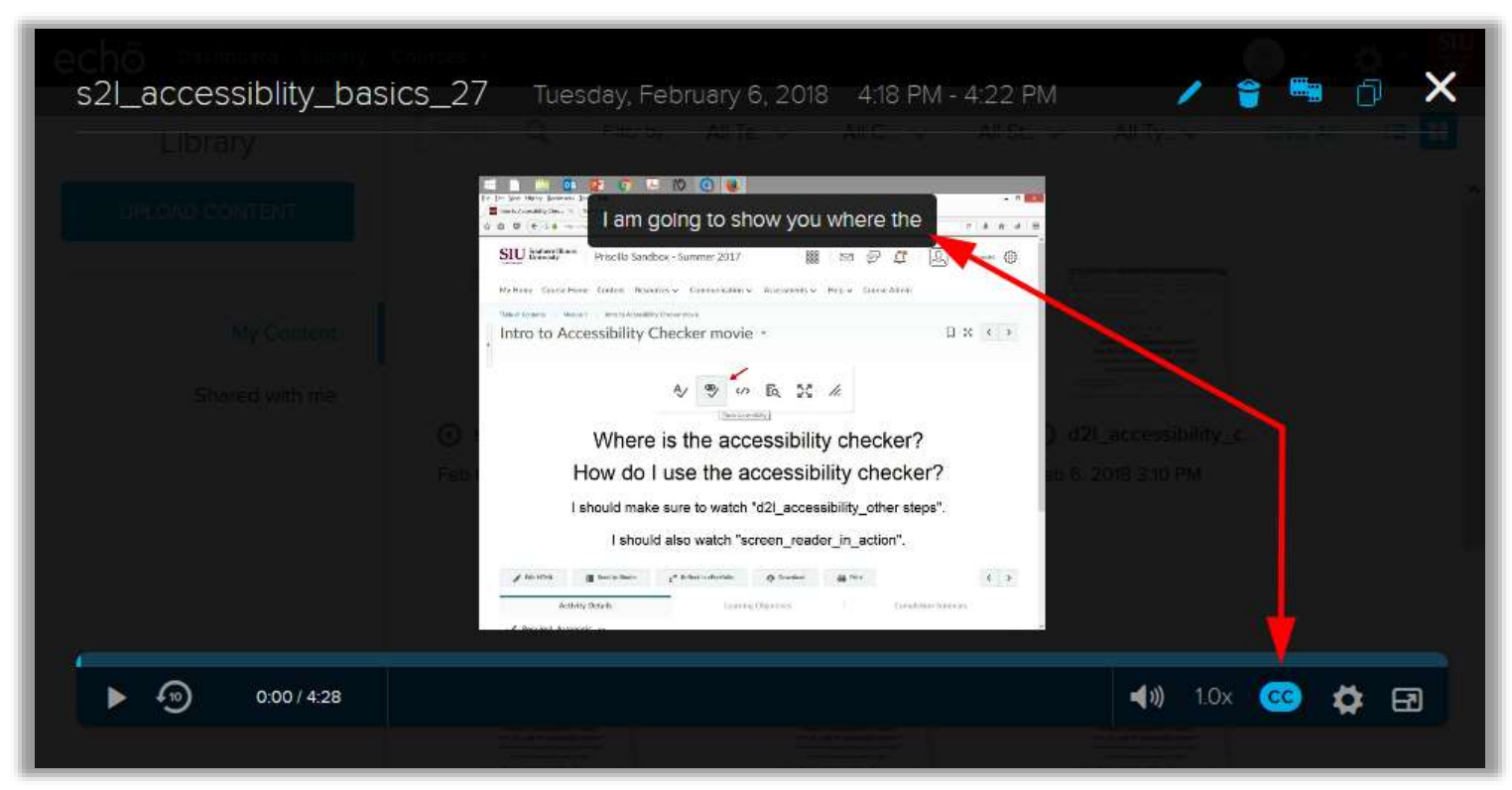

8) If you need to embed your Echo360 video into an online resource, click the "Sharing" button to navigate to the "Sharing" panel of your open movie.

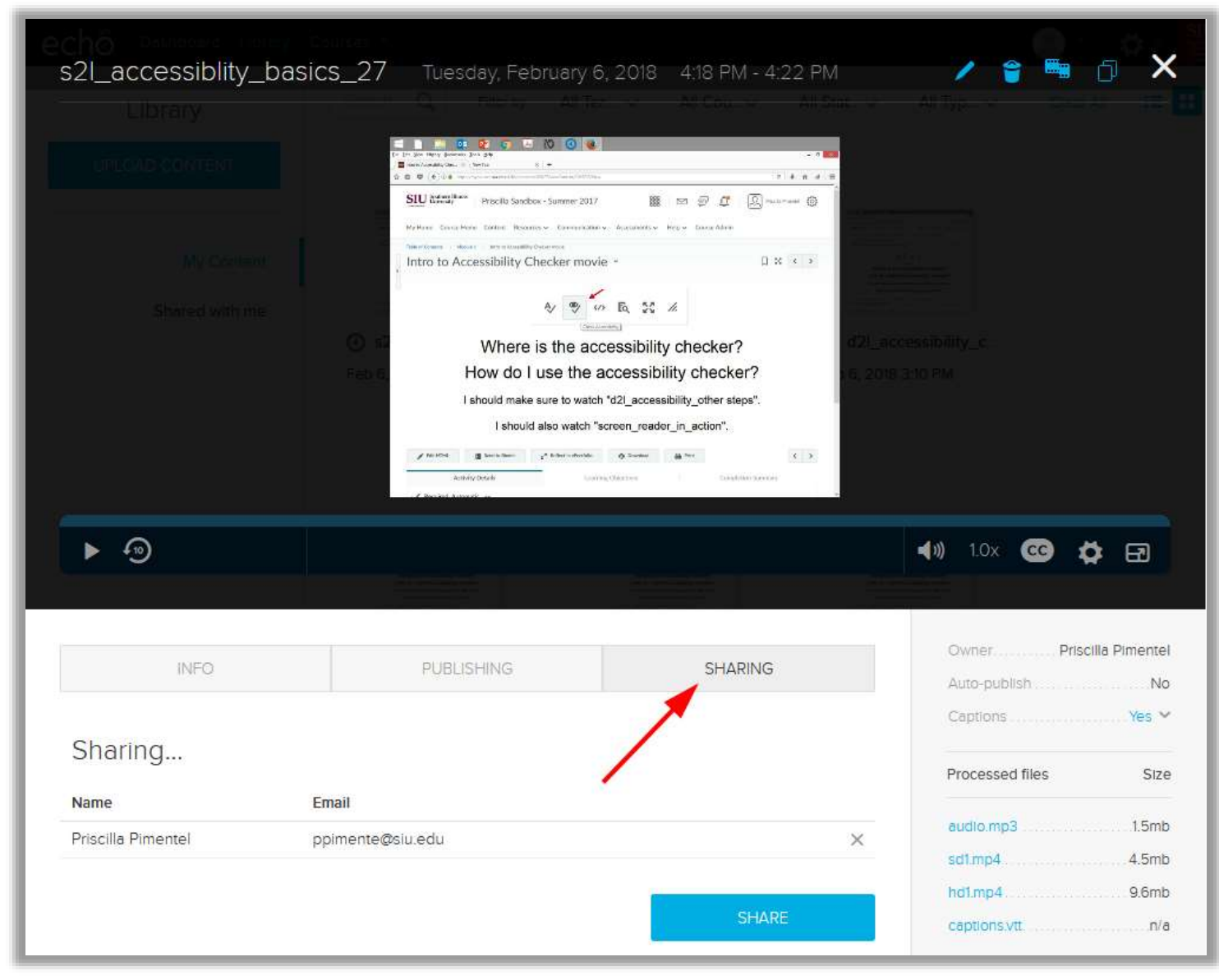

| INFO         | PUBLISHING           | SHARING  | Owner. Priscilla Pimentel<br>Auto-publish No<br>Captions Add ~ |
|--------------|----------------------|----------|----------------------------------------------------------------|
| Sharing      |                      |          | Processed files Size                                           |
|              | Not shared to anyone |          | audio.mp3 2.0mb<br>sd1.mp4 5.7mb                               |
|              |                      | SHARE    | hdi.mp412.1mb                                                  |
| Public links |                      |          | audiodisplay.wmv. 21.5mb                                       |
|              | No public links      |          |                                                                |
|              |                      | ADD LINK |                                                                |

b.

с.

### The "Public links" details appear. Click the embed button on the right

|        | Link                                  | Description         |
|--------|---------------------------------------|---------------------|
|        | https://echo360.org/media/5a25cc45-98 | Enter a desci EMBED |
| DELETE |                                       |                     |
|        | Chart at 0.00                         |                     |
|        |                                       |                     |
|        | Authenticate                          | 1                   |
|        |                                       |                     |

Copy the code out of the pop-up dialogue that appears.

| INFO         | PUBLISHING SHARING                                                                                                    | Owner Priscilla I<br>Auto-publish | Pimentel<br>No          |
|--------------|----------------------------------------------------------------------------------------------------|-----------------------------------|-------------------------|
| Sharing      | Embed                                                                                                    | Captions                          | Add ~<br>Size<br>2.0mb  |
| Public links | <iframe allowfullscreen="" frameborder="0&lt;br" height="360" width="640">src="https://echo360.org/media/5a25cc45-9886-4672-9e4e-<br/>ef41e48caf03/public?autoplay=false&amp;automute=false"&gt;</iframe> | iles -                            | 5.7mb<br>12.1mb<br>Size |
| Active       | Size 640 x 360 V Autoplay Automute                                                                                                    | płąywmy                           | 21.5mb                  |
| DELETE       |                                                                                                    |                                   |                         |
|              | ADD LINK                                                                                                    |                                   |                         |

d.

Paste this code into a D2L HTML file by "Creating a File" and using the "Insert Stuff" option.

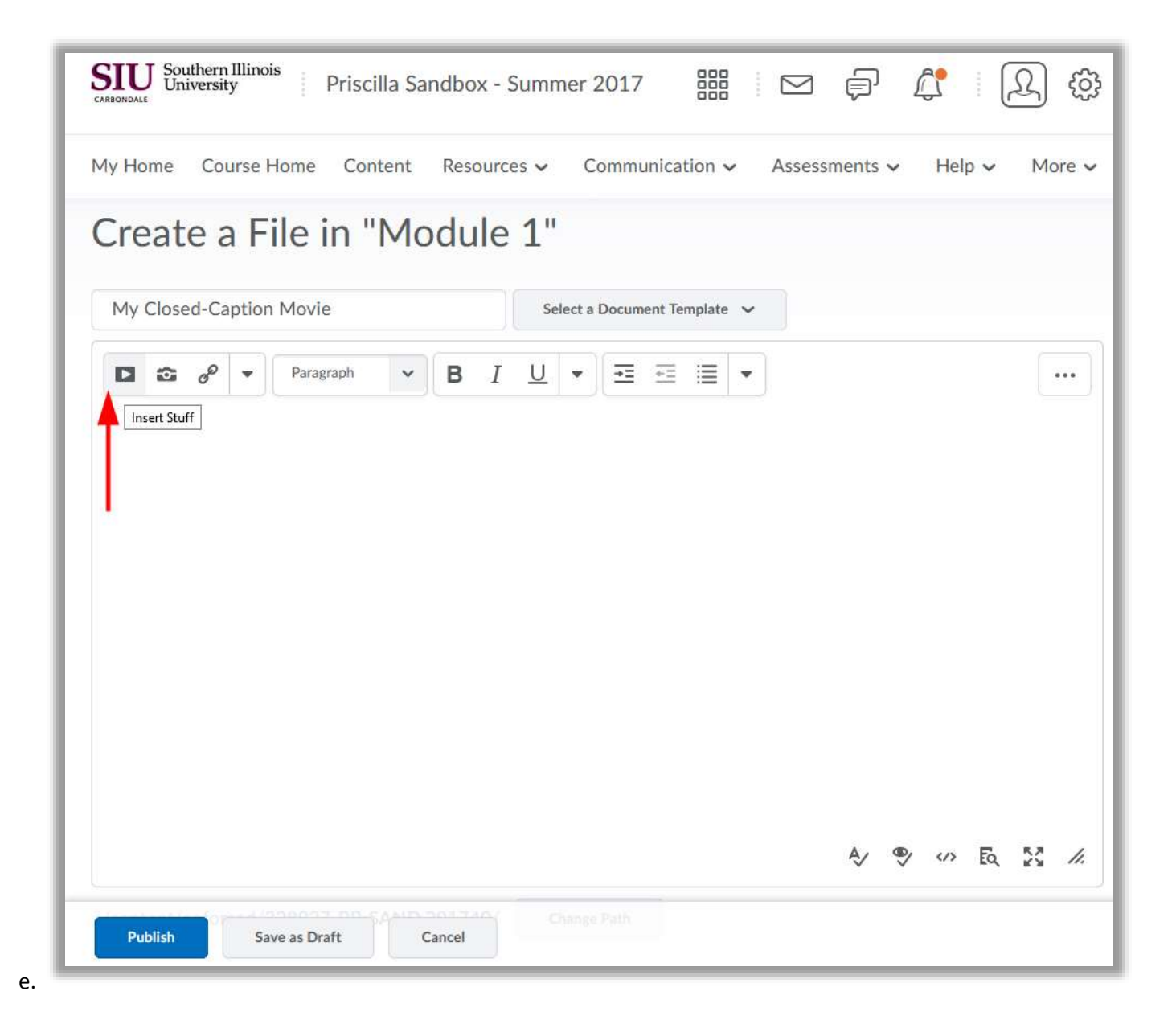

### Click "Enter Embed Code".

| My Hor | Insert Stuff          | ×                 |
|--------|-----------------------|-------------------|
| Cre    | My Computer           | > ^               |
|        | Course Offering Files | >                 |
| My C   | Eearning Repository   | >                 |
|        | 🖀 ePortfolio          | >                 |
|        | Video Note            | >                 |
|        | Video Note Search     | >                 |
|        | YouTube               | >                 |
|        | •• Flickr             | >                 |
|        | P Insert Link         | >                 |
|        | Enter Embed Code      | Enter Embed Code  |
|        | Cancel                | Inter Enford Code |
|        |                       | A/ 🖤 🛷 Eq. 🕅      |

f.

Right click in the "Enter Embed Code" box. The context menu will appear. Select "Paste". You can also just left click in the "Enter Embed Code" dialogue and use "control-v" (command-v in the Mac OS).

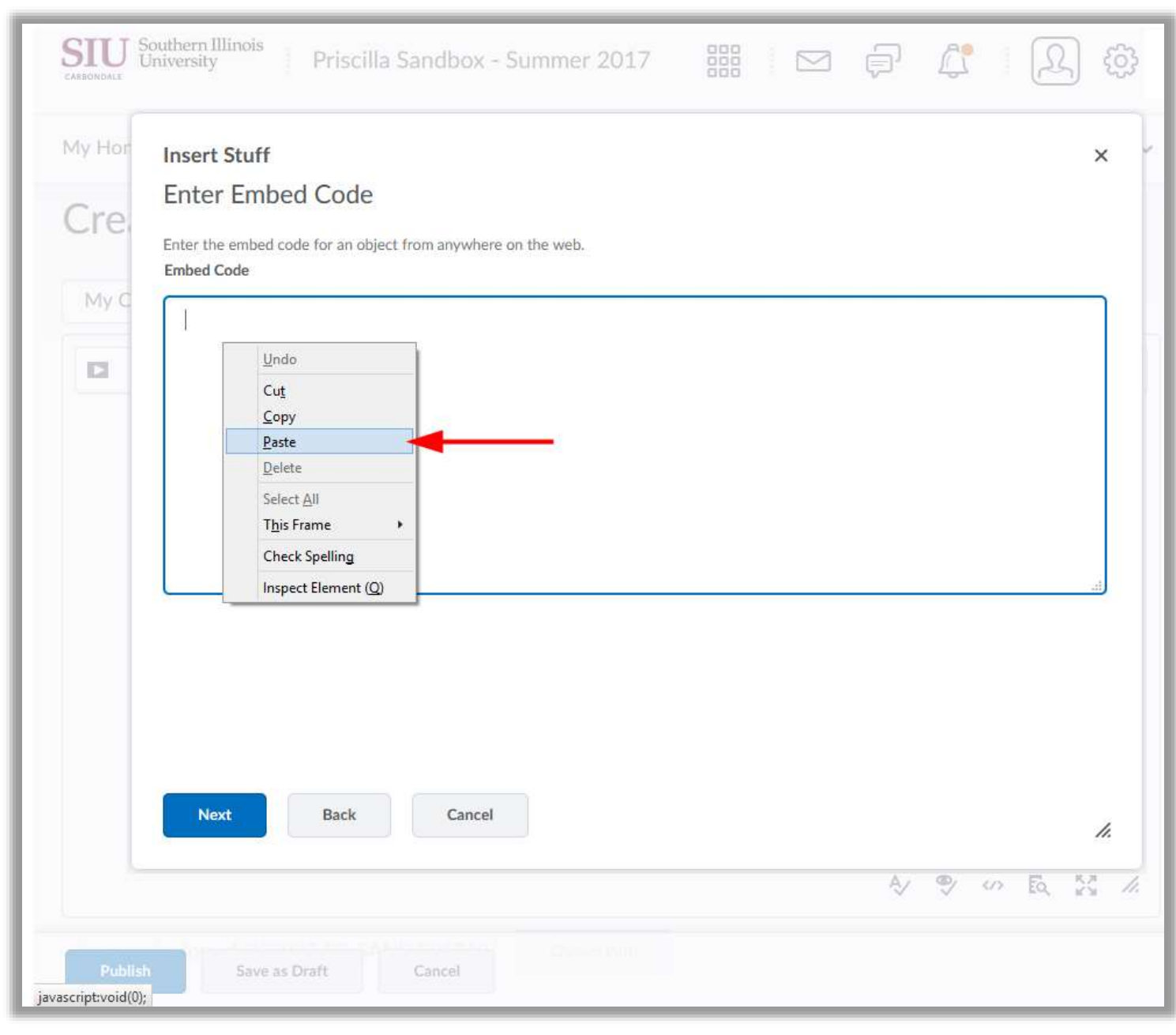

g.

#### Now click the "Next Button".

h.

| My Hor | Insert Stuff                                                                                                    | × |
|--------|----------------------------------------------------------------------------------------------------|---|
| Cre    | Enter Embed Code Enter the embed code for an object from anywhere on the web. Embed Code                                                                                                    |   |
| My C   | <iframe allowfullscreen="" frameborder="0" height="360" src="https://echo360.org/media&lt;br&gt;/3509a32c-563f-4d94-88a3-15d4683cede2/public?autoplay=false&amp;automute=false" width="640"></iframe> |   |
|        |                                                                                                    |   |

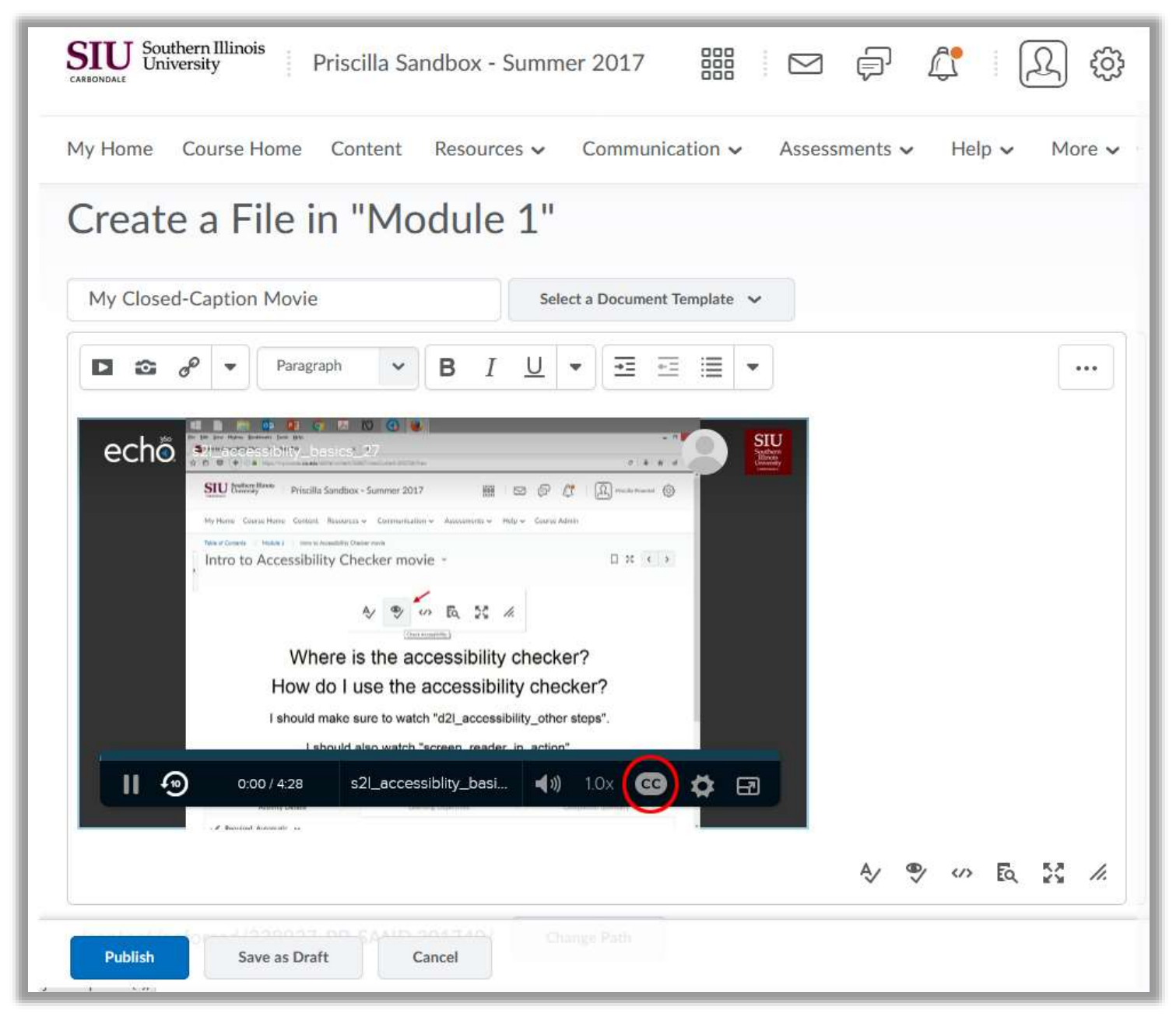